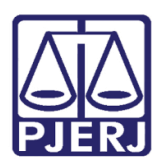

Dica de Sistema

# Processômetro Metas Nacionais CNJ 2022

Sistema Metas Nacionais CNJ 2022

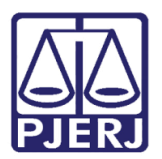

# SUMÁRIO

| 1.               | In  | trodução  |                                            |
|------------------|-----|-----------|--------------------------------------------|
| 2.               | Ac  | cesso ao  | Sistema3                                   |
| 3.               | Μ   | etas Nac  | cionais CNJ 20226                          |
| 2<br>1<br>1      | 3.1 | Filtro    | 7                                          |
| 2<br>3<br>1<br>9 | 3.2 | Grau      | de Cumprimento10                           |
|                  | 3.3 | Gráfio    | co Evolutivo em Números da Medida12        |
| م<br>وا          | 3.4 | Gráfio    | co Evolutivo Grau de Cumprimento da Meta14 |
| 4.               | E>  | kibição n | o formato Relatório15                      |
| L                | 1.1 | Aba [     | Detalhes Mensal16                          |
|                  | 4.  | 1.1 Exp   | oortar dados17                             |
|                  |     | 4.1.1.1   | Excel                                      |
|                  |     | 4.1.1.2   | PDF19                                      |
|                  |     | 4.1.1.3   | Imagem21                                   |
| L                | 1.2 | Aba A     | Pergunta Meta23                            |
| 5.               | Hi  | stórico d | de Versões                                 |

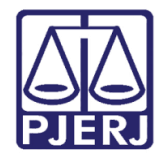

# Processômetro Metas Nacionais 2022

# 1. Introdução

Esta Dica de Sistema apresenta de forma simples o passo a passo para o acesso ao Sistema Metas Nacionais CNJ 2022 e verificação das métricas das Metas CNJ 2022.

# 2. Acesso ao Sistema

Será possível visualizar as Metas CNJ 2022, através do o site do Tribunal de Justiça do Rio de Janeiro. Ao acessar o **site do TJRJ**, na **página inicial**, desça a barra de rolagem, dentre as opções de divulgação, clique na opção **Veja Lista Completa de Divulgação**.

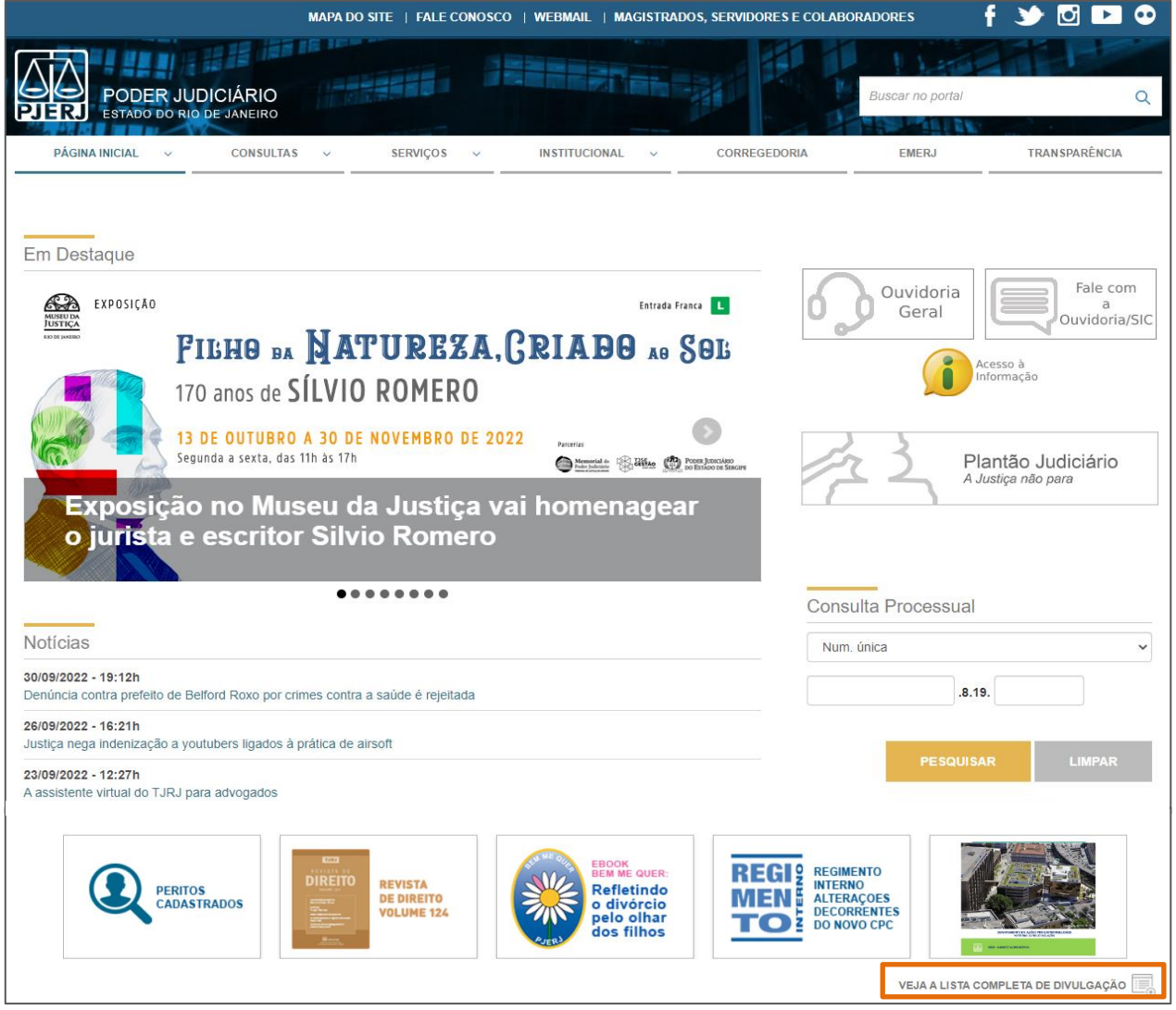

Figura 1 - Página inicial TJRJ.

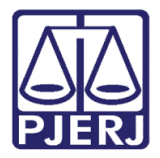

#### Poder Judiciário do Estado do Rio de Janeiro

Diretoria-Geral de Tecnologia da Informação e Comunicação de Dados Departamento de Atendimento e Suporte ao Usuário

A tela **Divulgação** será habilitada, onde são listados todos os temas divulgados no site do <u>Tribunal de Justiça do Rio de Janeiro</u>.

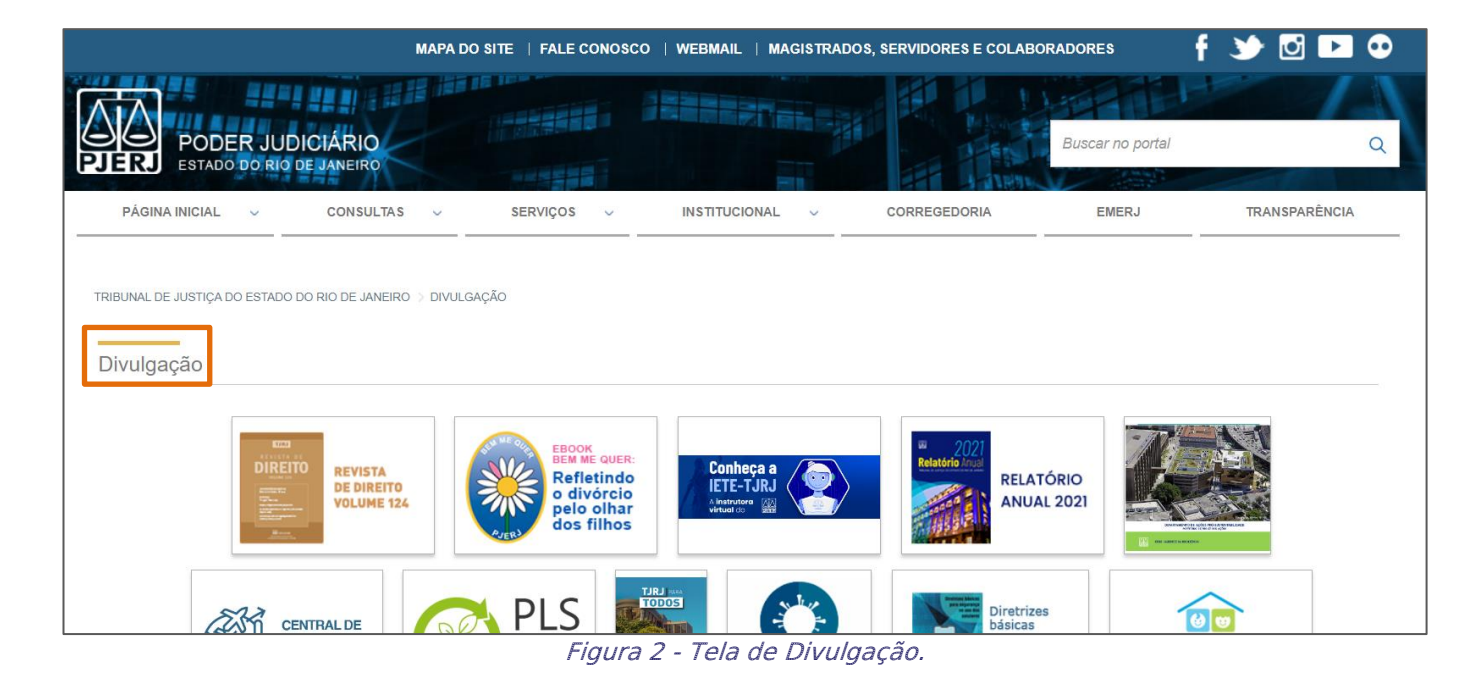

Dentre as opções exibidas, localize e selecione Metas CNJ.

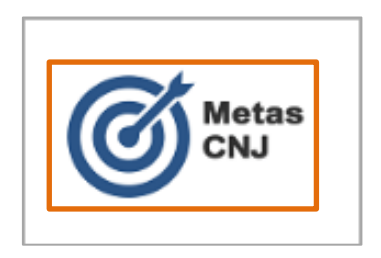

Figura 3 - Tela Tema Metas CNJ.

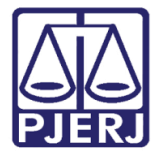

#### **Poder Judiciário do Estado do Rio de Janeiro** Diretoria-Geral de Tecnologia da Informação e Comunicação de Dados

Departamento de Atendimento e Suporte ao Usuário

Ao acessar Metas CNJ a tela será atualizada, sendo listadas as metas de 2013 à 2022.

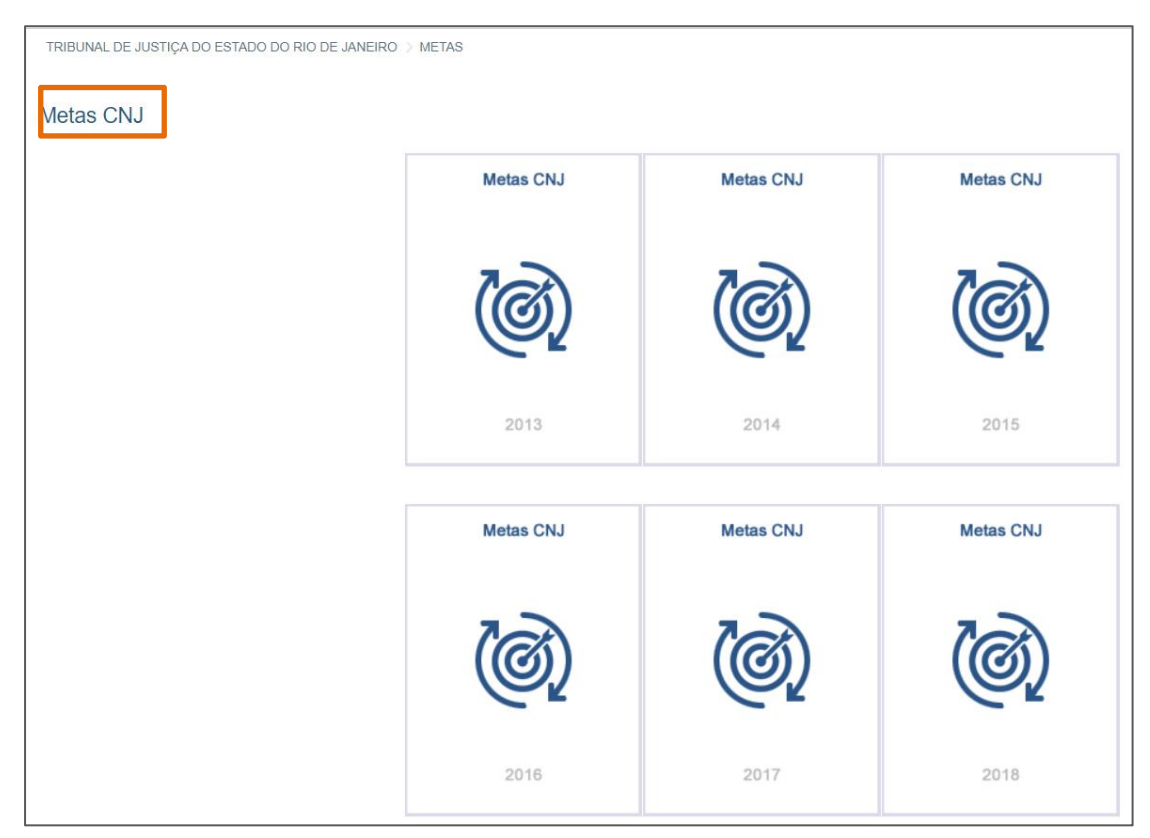

Figura 4 - Tela de Metas.

Localize e selecione a opção Metas CNJ 2022.

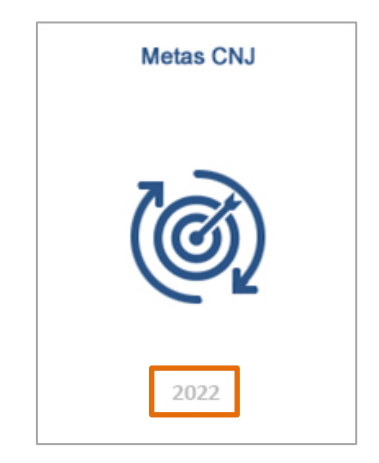

Figura 5 - Tela Metas CNJ 2022.

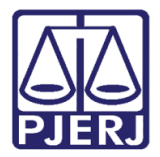

# 3. Metas Nacionais CNJ 2022

Ao ingressar na página **Metas Nacionais CNJ 2022**, será exibida a tela **Visão Geral** onde é permitido acompanhar o **Grau de Cumprimento** de todas as <u>Metas do CNJ</u>, seja do Tribunal, de uma <u>Comarca</u> ou <u>Serventia</u> específica.

| /letas Na   | icionais C    | NJ 202 | 2      |              |          |             |                                         |            |
|-------------|---------------|--------|--------|--------------|----------|-------------|-----------------------------------------|------------|
| Visão Geral | Meta 1        | Meta 2 | Meta 4 | Meta 8       | Meta 11  | Meta 12     | C Glossário CNJ Atualizado em 06/10/202 | 2 ås 13.00 |
| Filtro 🗘    | Selecione Con | narca  |        | Selecione Se | erventia |             |                                         |            |
| Grau        | le Cumprimen  | ito    |        |              |          |             |                                         |            |
|             |               |        |        |              |          |             |                                         |            |
| Me          | ta 1          |        | Meta 2 | - 1G         |          | Meta 2 - JE | Meta 4 - GC                             |            |
|             | 83,04%        | 6      | 9      | 5,30%        |          | 110,25%     | 98,23%                                  |            |
|             |               |        |        |              |          |             |                                         |            |

Figura 6 - Tela Visão Geral.

Os critérios usados como métrica, para a base do cálculo do <u>percentual de grau de</u> <u>cumprimento das Metas</u>, encontram-se dentro do **Glossário do CNJ**. Para acessá-lo selecione o título **Glossário CNJ**, localizado na parte superior direita da tela.

| Metas Na    | Metas Nacionais CNJ 2022 |        |        |             |           |         |                 |                                   |  |  |  |  |  |
|-------------|--------------------------|--------|--------|-------------|-----------|---------|-----------------|-----------------------------------|--|--|--|--|--|
| Visão Geral | Meta 1                   | Meta 2 | Meta 4 | Meta 8      | Meta 11   | Meta 12 | C Glossário CNJ | Atualizado em 06/10/2022 às 13:00 |  |  |  |  |  |
| Filtro 🗘    | Selecione C              | omarca |        | Selecione S | Serventia |         |                 |                                   |  |  |  |  |  |

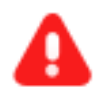

**ATENÇÃO:** É importante se atentar à **Data de Atualização** exibida no canto superior direito da tela. Ela informa a <u>última vez que o</u> <u>Processômetro foi atualizado</u>.

Para não causar lentidão no expediente cartorário, os dados são processados em período noturno e refletidos no dia seguinte, raríssimas exceções impactam em um atraso maior neste intervalo.

Figura 7 - Acesso ao Glossário CNJ.

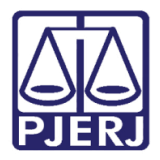

# 3.1 Filtro

Na tela inicial é disponibilizado em **Filtro** opções para seleção de **Comarca** e/ou **Serventia**, para verificação dos percentuais de cumprimento das **Metas Nacionais CNJ 2022**.

| Visão Geral | Meta 1      | Meta 2   | Meta 4        | Meta 8       | Meta 11   | Meta 12     |
|-------------|-------------|----------|---------------|--------------|-----------|-------------|
| Filtro 🗘    | Selecione C | omarca   |               | Selecione \$ | Serventia |             |
| Grau d      | le Cumprim  | ento     |               | 10           |           | Mate 0 JE   |
| Met         | ta 1        |          | Meta 2 -      | 1G           |           | Meta 2 - JE |
|             |             | <i>_</i> | inuna O Caman | a Filtra     |           |             |

Figura 8 - Campo Filtro.

Ao clicar em Selecione Comarca e/ou Selecione Serventia, o sistema listará o nome da comarca/serventia, selecione as opções desejadas e clique no botão verde (Confirmar seleção).

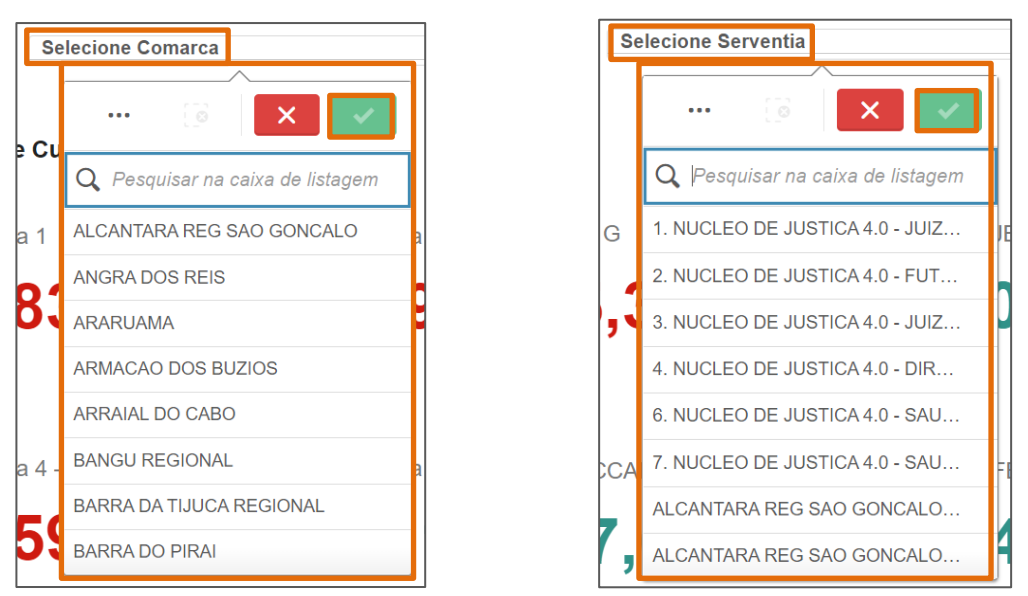

Figura 9 – Listagem de Comarcas e Serventias.

OBSERVAÇÃO: Caso selecione o filtro Serventia, não será necessário selecionar o filtro Comarca.

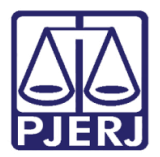

A opção selecionada será destacada em verde. Para <u>alterar a serventia</u> e/ou comarca <u>selecionada</u>, é preciso desmarcar a **serventia** e/ou comarca selecionada.

Se optar por selecionar <u>mais de uma comarca/serventia</u>, todas permanecerão destacadas em verde.

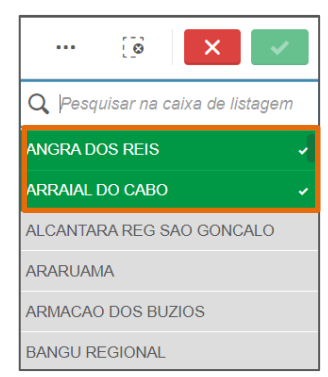

Figura 10 - Opções selecionadas.

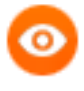

OBSERVAÇÃO: Caso sejam selecionadas mais de uma serventia e/ou comarca, será exibido um aviso: <u>Você selecionou mais de</u> <u>uma serventia</u>.

🛦 ATENÇÃO: VOCÊ SELECIONOU MAIS DE UMA SERVENTIA

Figura 11 - Aviso.

Sendo possível <u>pesquisar</u> dentre as opções listadas para seleção da comarca/serventia, através do campo de pesquisa. Em **Pesquisar na caixa de listagem**, ao inserir o termo de pesquisa, serão listadas as opções de comarca/serventia para seleção, destacado em laranja o que se refere ao termo pesquisado. Ao finalizar as seleções, clique no botão **verde**.

|                       | 0                   | ×       | ~ |
|-----------------------|---------------------|---------|---|
| Q Barra               |                     |         | × |
| BARRA DA              | TIJUCA              | REGIONA | L |
| BARRA DO              | PIRAI               |         |   |
| BARRA MA              | NSA                 |         |   |
| DUAS <mark>BAR</mark> | RAS                 |         |   |
| SAO JOAO              | DA <mark>BAR</mark> | RA      |   |

Figura 12 - Campo de pesquisa.

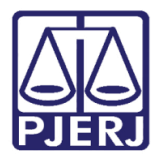

Acima da listagem, são habilitados ícones de ação: Menu de seleção, Limpar seleção, Cancelar seleção e Confirmar seleção.

Ao selecionar o ícone **Menu de Seleção** - : serão listados alguns filtros para seleção da comarca/serventia listada. Onde será permitido <u>Selecionar todas as opções listadas</u>, <u>Selecionar de forma alternativa e Selecionar opções excluídas</u>.

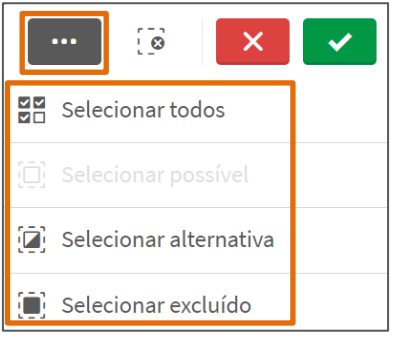

Figura 13 - Tela Filtros.

Ao selecionar o ícone **Limpar seleção** is opções selecionadas são desmarcadas.

Se optar em selecionar **Cancelar seleção**, a janela suspensa de opções será fechada, e clicando em **Confirmar seleção**, os valores dos percentuais exibidos em **Grau de Cumprimento** se adequam a comarca/serventia selecionada.

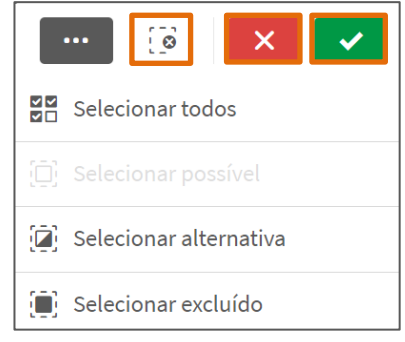

Figura 14 - Botões de ação.

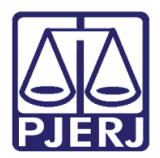

## 3.2 Grau de Cumprimento

O tópico **Grau de Cumprimento** exibe os percentuais das **Metas Nacionais CNJ** de acordo com o seu cumprimento. Ao acessar a tela inicial antes de definir as opções de filtro, os dados exibidos se referem a todo o Tribunal de Justiça do Rio de Janeiro.

| Metas Nac   | cionais CNJ           | 2022   |             |               |         |              |      |             |                           |               |
|-------------|-----------------------|--------|-------------|---------------|---------|--------------|------|-------------|---------------------------|---------------|
| Visão Geral | Meta 1                | Meta 2 | Meta 4      | Meta 8        | Meta 11 | Meta 12      |      | 🖸 Glossário | CNJ Atualizado em 09/10/2 | 2022 às 13:00 |
| Filtros 🚖   | Selecione Comare      | ca     |             | Selecione Ser | rventia |              |      |             |                           |               |
| Grau d      | e Cumprimento         |        |             |               |         |              |      |             |                           |               |
| Me          | a 1                   |        | Meta 2 - 1G | ;             |         | Meta 2 - JE  |      | Meta 4 - 0  | ЭC                        |               |
|             | 83, <mark>0</mark> 7% | 0      | 95,         | 38%           | )       | 110,         | 26%  | 97          | ' <b>,81%</b>             |               |
| Me          | a 4 - IA              |        | Meta 4 - CC | CAP           |         | Meta 8 - FEN | 1.   | Meta 8 - V  | VIOL. DOM.                |               |
|             | 59,38%                | 0      | 115         | ,92%          | /<br>0  | <b>104</b> , | ,38% | 122         | 2,17%                     |               |

Figura 15 - Tela Informações da pesquisa.

Sendo possível acessar cada **Meta** individualmente, selecionando a **Meta** desejada dentre as opções disponíveis para seleção. A que estiver na cor <u>cinza</u> significa que <u>existe dado a ser</u> <u>consultado</u>. Já para as que estão apenas <u>sombreadas em branco</u> significa que não existem dados a serem consultados, não sendo possível selecioná-las.

| Metas Nacionais CNJ 2022                        |        |        |        |        |         |         |  |  |  |  |  |
|-------------------------------------------------|--------|--------|--------|--------|---------|---------|--|--|--|--|--|
| Visão Geral                                     | Meta 1 | Meta 2 | Meta 4 | Meta 8 | Meta 11 | Meta 12 |  |  |  |  |  |
| Filtros 🔶 Selecione Comarca Selecione Serventia |        |        |        |        |         |         |  |  |  |  |  |

Figura 16 - Metas.

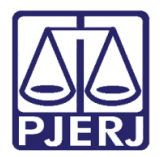

Ao selecionar uma **Meta**, a tela será atualizada, na qual serão exibidos os dados, no formato <u>padrão/dashboard</u>, das **medidas** estabelecidas e as **perguntas** utilizadas como base de cálculos de cada uma delas.

| Meta 8   20     | 22            |                            |                |                   |                          |                                   |
|-----------------|---------------|----------------------------|----------------|-------------------|--------------------------|-----------------------------------|
| Visão Geral     | Meta 1        | Meta 2 Meta 4              | Meta 8 Meta 11 | Meta 12           | 🖸 Glossário CNJ          | Atualizado em 09/10/2022 às 13:00 |
| Dashboard       | Relatório     | Filtros 🔶 Selecione Comarc | a              | lecione Serventia | FEMINICÍDIO              | VIOL. DOMÉSTICA                   |
| Casos Pendentes | Ingressados   | Sairam                     | Julgados       | Julgados Até 2021 | Grau de Cumprimento:     | Grau de Cumprimento:              |
| (P8.1 + P8.6)   | (P8.2 + P8.7) | (P8.3 + P8.8)              | (P8.4 + P8.9)  | (P8.5 + P8.10)    | 104,38%                  | 122,17%                           |
| 22.833          | 1.250         | 1.965                      | 8.255          | 13.445            | Falta Julgar<br><b>0</b> | Falta Julgar<br><b>0</b>          |

Figura 17 - Tela Meta 8.

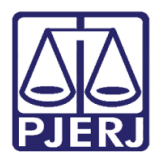

### 3.3 Gráfico Evolutivo em Números da Medida

Descendo a barra de rolagem, ao lado esquerdo da tela é disponibilizado o **Gráfico Evolutivo em Números da Medida**, onde permite ao usuário <u>verificar os dados específicos</u> de uma **Medida**, conforme o **ano/mês**, através da pesquisa realizada no gráfico.

![](_page_11_Picture_4.jpeg)

Através do campo **Selecione a medida desejada**, é possível selecionar uma **Medida** específica da **Meta**, para verificação de dados. Ao selecionar uma **Medida** entre as opções listadas, os números nos gráficos são alterados.

![](_page_11_Figure_6.jpeg)

![](_page_12_Picture_0.jpeg)

Após a seleção da medida, esta permanece discriminada à esquerda, onde exibe as perguntas utilizadas como base do cálculo da medida. E o gráfico é atualizado trazendo os dados a respeito da medida selecionada.

![](_page_12_Figure_3.jpeg)

Figura 20 - Medida selecionada.

Conforme selecionado o **ano/mês** ou o **índice numérico** no gráfico, os demais dados ficam sombreados, destacando apenas o <u>dado</u> selecionado.

Sendo habilitado na parte superior do gráfico alguns ícones de ação, sendo: Laço, Limpar seleção, Cancelar seleção e Confirmar seleção.

![](_page_12_Figure_7.jpeg)

Figura 21 - Seleção numérica/ano no gráfico.

![](_page_13_Picture_0.jpeg)

Conforme selecionado o <u>ano/mês</u> no **Gráfico Evolutivo em Números da Medida**, o gráfico evolutivo **Grau de Cumprimento da Meta** é atualizado.

![](_page_13_Figure_3.jpeg)

Figura 22 - Gráficos.

### 3.4 Gráfico Evolutivo Grau de Cumprimento da Meta

Ao lado direito da tela está localizado o **Gráfico Grau de Cumprimento da Meta**, no qual se exibe o percentual de cumprimento das **Medidas** da **Meta** selecionada.

As cores e dinâmica dos percentuais exibidos alteram conforme a **Meta** selecionada, refletindo diretamente as disposições dos percentuais no **Gráfico Grau de Cumprimento da Meta**.

![](_page_13_Figure_8.jpeg)

Figura 23 -Gráfico Grau de Cumprimento da Meta.

![](_page_14_Picture_0.jpeg)

É possível realizar pesquisa através do gráfico também. Para isso, selecione o **Gráfico Grau de Cumprimento da Meta**, onde os percentuais ficarão sombreados, e serão habilitados na parte superior do gráfico alguns ícones de ação, sendo: **Laço, Limpar seleção, Cancelar seleção** e **Confirmar seleção.** Selecione a barra do percentual desejado, passando este a ficar destacado.

![](_page_14_Figure_3.jpeg)

Figura 24 - Tela Quadro Evolutivo.

**ATENÇÃO:** Ao realizar a pesquisa o sistema informará os dados do <u>mês de Janeiro</u> até o <u>mês vigente</u>.

# 4. Exibição no formato Relatório

Como citado anteriormente, ao acessar a tela inicial das **Metas Nacionais CNJ 2022**, os dados são exibidos automaticamente no formato **Padrão/Dashboard**. Mas é possível alterar a visualização para o formato **Relatório**, clicando no botão **Relatórios**.

| Meta 1   20 | Meta 1   2022 |        |            |            |         |                     |  |  |  |  |  |
|-------------|---------------|--------|------------|------------|---------|---------------------|--|--|--|--|--|
| Visão Geral | Meta 1        | Meta 2 | Meta 4     | Meta 8     | Meta 11 | Meta 12             |  |  |  |  |  |
| Dashboard   | Relatório     | Filtro | s: Selecio | ne Comarca |         | Selecione Serventia |  |  |  |  |  |

![](_page_14_Figure_9.jpeg)

![](_page_15_Picture_0.jpeg)

### 4.1 Aba Detalhes Mensal

Os dados serão listados na **aba Detalhes Mensal** por <u>ano/mês</u>, informando os valores e percentuais das **Medidas** e o **Grau de Cumprimento**, referente a **Meta** selecionada e/ou a qualquer outro filtro aplicado.

| Dashboard Relatória                 | • Filt  | ros 🤹 Selec | ione Comarca |        | Seleci | one Serventia | l     |       |       |       |            |  |  |
|-------------------------------------|---------|-------------|--------------|--------|--------|---------------|-------|-------|-------|-------|------------|--|--|
|                                     |         |             |              |        |        |               |       |       |       |       |            |  |  |
|                                     |         |             |              |        |        |               |       |       |       |       |            |  |  |
| E Detalhe Mensal A Perguntas Meta 1 |         |             |              |        |        |               |       |       |       |       |            |  |  |
|                                     |         |             |              |        |        |               |       |       |       |       |            |  |  |
| Anomes Q                            | Valores |             |              |        |        |               |       |       |       |       |            |  |  |
| Serventia Q                         |         |             |              |        |        |               |       |       |       |       |            |  |  |
|                                     |         |             |              |        |        |               |       |       |       |       |            |  |  |
|                                     |         |             |              |        |        |               |       |       |       |       | M1 Grau de |  |  |
|                                     | P1.1    | P1 2        | P1.3         | P1 4   | P1.5   | P1.6          | P1 7  | P1.8  | P1 9  | P1 10 | Acum       |  |  |
|                                     | 1.1.1   | 1 1.2       | 11.0         | 1.1.4  | 1 1.0  | 1 1.0         | 1.1.1 | 11.0  | 11.0  | 11.10 | Acum       |  |  |
| 202201                              | 56.499  | 6.175       | 56.359       | 6.847  | 515    | 934           | 5.436 | 3.869 | 538   | 72    | 90,40%     |  |  |
| 202202                              | 75.337  | 6.592       | 63.903       | 8.330  | 1.856  | 1.252         | 7.824 | 5.077 | 1.014 | 210   | 84,43%     |  |  |
| 202203                              | 92.548  | 8.301       | 72.665       | 10.077 | 3.309  | 1.799         | 7.859 | 5.068 | 582   | 377   | 81,37%     |  |  |
| 202204                              | 78.595  | 6.278       | 61.246       | 7.399  | 3.267  | 1.429         | 6.105 | 4.999 | 570   | 387   | 80,02%     |  |  |
| 202205                              | 97.579  | 7.476       | 77.990       | 9.063  | 6.762  | 1.984         | 9.243 | 4.940 | 1.012 | 571   | 80,00%     |  |  |
| 202206                              | 89.991  | 7.323       | 74.651       | 8.742  | 7.589  | 1.863         | 7.842 | 5.304 | 784   | 591   | 80,65%     |  |  |
| 202207                              | 92.796  | 7.360       | 75.198       | 9.127  | 6.694  | 1.728         | 8.665 | 3.801 | 919   | 782   | 80,90%     |  |  |
| 202208                              | 98.838  | 8.926       | 83.875       | 10.488 | 8.718  | 2.463         | 7.920 | 6.687 | 1.328 | 953   | 81,70%     |  |  |
| 202209                              | 89.852  | 7.591       | 81.284       | 10.572 | 7.053  | 1.693         | 6.482 | 3.894 | 1.108 | 872   | 83,13%     |  |  |
| 202210                              | 20.380  | 1.748       | 16.702       | 2.370  | 1.716  | 244           | 1.264 | 559   | 262   | 210   | 83,26%     |  |  |

Figura 26 - Tela Visão Relatório.

Sendo possível também, realizar a pesquisa na **aba Detalhe Mensal**, por **Anomes** ou **Serventia**. Ao selecionar **Anomes** e/ou **Serventia**, serão listadas opções para seleção.

![](_page_15_Picture_7.jpeg)

Figura 28 - Opções de Serventia.

| Visao Gerai | wieta i |          | WELA Z   |          | menta |
|-------------|---------|----------|----------|----------|-------|
| Dashboard   |         |          | ×        | ×        |       |
|             | Q Pesa  | uisar na | caixa de | listagem |       |
|             |         |          |          | 202201   |       |
| Detalhe Mer |         |          |          | 202202   |       |
| Anomes Q    |         |          |          | 202203   |       |
| Serventia Q |         |          |          | 202204   |       |
|             |         |          |          | 202205   |       |
|             |         |          |          | 202206   |       |
|             |         |          |          | 202207   |       |
| 202201      |         |          |          | 202208   |       |
| • 202202    |         | 15       | .331     | 0.592    |       |

![](_page_15_Figure_10.jpeg)

![](_page_16_Picture_0.jpeg)

Ao selecionar uma das <u>opções</u> de **Serventia e/ou Anomes** listadas, esta ficará destacada em verde. Ao finalizar a seleção, clique no botão **Confirmar seleção**.

| Dashboard     |         | [0]           | × v            | ne Comarc | a    | Selec | ione Serventia | a    |      |      |       |            |
|---------------|---------|---------------|----------------|-----------|------|-------|----------------|------|------|------|-------|------------|
|               | Q Pes   | quisar na cai | xa de listagem |           |      |       |                |      |      |      |       |            |
| 📰 Detalhe Mer | 1. NUCL | EO DE JUSTIC  | CA 4.0 - JUIZ  | 0         |      |       |                |      |      |      |       |            |
| Anomes Q      | 2. NUCL | EO DE JUSTIC  | CA 4.0 - FUT   | ~         |      |       |                |      |      |      |       |            |
| Serventia Q   | 3. NUCL | EO DE JUSTIC  | CA 4.0 - JUIZ  |           |      |       |                |      |      |      |       |            |
|               | 4. NUCL | EO DE JUSTIC  | CA 4.0 - DIR   |           |      |       |                |      |      |      |       | M1 Grau de |
|               | 6. NUCL | EO DE JUSTIC  | CA 4.0 - SAU   |           |      |       |                |      |      |      |       | Cumprime   |
|               | 7. NUCL | EO DE JUSTIC  | CA 4.0 - SAU   | P1.3      | P1.4 | P1.5  | P1.6           | P1.7 | P1.8 | P1.9 | P1.10 | Acum       |
| 202204        | ALCANT  | ARA REG SAC   | OGONCALO       | 0         | 0    | 6     | 0              | 0    | 0    | 0    | 0     | 0,00%      |
| 202205        |         |               |                | 0         | 0    | 6     | 0              | 0    | 0    | 0    | 0     | 0,00%      |
| 202206        | ALCANT  | ARA REG SAC   | D GONCALO      | 1         | 0    | 1     | 0              | 0    | 0    | 0    | 0     | 12,50%     |
| 202207        |         | 2             | 0              | 2         | 0    | 0     | 0              | 0    | 0    | 0    | 0     | 30,00%     |
| 202210        |         | 2             | 0              | 0         | 0    | 0     | 0              | 0    | 0    | 1    | 0     | 27,27%     |
|               |         |               |                |           |      |       |                |      |      |      |       |            |

Figura 29 - Opção selecionada.

Os dados da planilha serão atualizados de acordo com as seleções para pesquisa.

| Î | Detalhe Mensal | A Perguntas Meta 1 |      |      |      |      |      |      |      |      |       |                                |  |  |  |  |
|---|----------------|--------------------|------|------|------|------|------|------|------|------|-------|--------------------------------|--|--|--|--|
|   | Anomes Q       | Valores            |      |      |      |      |      |      |      |      |       |                                |  |  |  |  |
|   | Serventia Q    |                    |      |      |      |      |      |      |      |      |       |                                |  |  |  |  |
|   |                | P1.1               | P1.2 | P1.3 | P1.4 | P1.5 | P1.6 | P1.7 | P1.8 | P1.9 | P1.10 | M1 Grau de<br>Cumprime<br>Acum |  |  |  |  |
| C | 202204         | 13                 | 0    | 0    | 0    | 6    | 0    | 0    | 0    | 0    | 0     | 0,00%                          |  |  |  |  |
| C | 202205         | 7                  | 0    | 0    | 0    | 6    | 0    | 0    | 0    | 0    | 0     | 0,00%                          |  |  |  |  |
| C | 202206         | 0                  | 0    | 1    | 0    | 1    | 0    | 0    | 0    | 0    | 0     | 12,50%                         |  |  |  |  |
| C | 202207         | 2                  | 0    | 2    | 0    | 0    | 0    | 0    | 0    | 0    | 0     | 30,00%                         |  |  |  |  |
| C | 202210         | 2                  | 0    | 0    | 0    | 0    | 0    | 0    | 0    | 1    | 0     | 27,27%                         |  |  |  |  |

Figura 30 - Dados atualizados conforme seleção para pesquisa.

#### 4.1.1 Exportar dados

É possível exportar os dados em PDF, como Imagem e em Excel. Clique com o botão direito, com o mouse dentro da planilha de dados. Onde serão listadas as opções de exportação.

![](_page_16_Picture_10.jpeg)

Figura 31 - Opções de exportação.

![](_page_17_Picture_0.jpeg)

#### 4.1.1.1 Excel

Para extrair os dados em Excel, dentre as opções listadas, selecione Exportar Dados.

| F                   |                  | dados                       |  |  |  |  |  |  |  |  |  |  |
|---------------------|------------------|-----------------------------|--|--|--|--|--|--|--|--|--|--|
|                     | Ľ                | Exportar como imagem        |  |  |  |  |  |  |  |  |  |  |
| 🖆 Exportar para PDF |                  |                             |  |  |  |  |  |  |  |  |  |  |
|                     | 🖆 Exportar dados |                             |  |  |  |  |  |  |  |  |  |  |
|                     |                  | 0 18                        |  |  |  |  |  |  |  |  |  |  |
|                     |                  | Figura 32 - Tela Relatório. |  |  |  |  |  |  |  |  |  |  |

A janela suspensa **Exportação Completa** é exibida, clique no link <u>Clique aqui para baixar</u> <u>seu arquivo de dados</u>.

| Exportação completa                                  |        |
|------------------------------------------------------|--------|
| Seus dados exportados estão prontos para baixar.     |        |
| <u>Clique aqui para baixar seu arquivo de dados.</u> |        |
|                                                      |        |
|                                                      | Fechar |

Figura 33 - Janela Exportação Completa.

Em seguida, o arquivo será disponibilizado na parte inferior da tela. Ao abrir será exibido no formato Excel.

| Arc | uivo Página | Inicial | Inserir      | Lay     | out da Página         | a Fo | órmulas Dado | s Revisão     | e Exibir    | r Ajuda     | Şι       | liga-me o q | ue você (        | deseja fazer                |             |                                        |        |                |              |              | A Compartilhar                          |
|-----|-------------|---------|--------------|---------|-----------------------|------|--------------|---------------|-------------|-------------|----------|-------------|------------------|-----------------------------|-------------|----------------------------------------|--------|----------------|--------------|--------------|-----------------------------------------|
|     | <b>*</b>    | Calibr  | ri 👻         | 11      | • A A                 | = =  | ≡ ≫-         | ab Quebrar Te | exto Auton  | naticamente | Geral    |             | *                | <b>≠</b>                    | Ē           | <b>.</b>                               | ÷      | • 🖹            |              | Σ· A<br>J    |                                         |
| (   | Colar 💉     | N       | <u>s</u> - 🔛 | •       | <u>∿</u> - <u>A</u> - | = =  | ≡            | Mesclar e     | Centralizar | -           | <b>-</b> | % 000       | 00,00<br>,00 →,0 | Formatação<br>Condicional • | Forma<br>Ta | itar como Estilos c<br>bela - Célula : | e Inse | rir Excluir Fo | ormatar<br>T | Clas<br>e Fi | sificar Localizare<br>trar≖ Selecionar≖ |
| rea | de Transf 🗔 |         | Fonte        |         | G,                    |      | AI           | inhamento     |             | G           |          | Número      | G,               |                             | Esti        | los                                    |        | Células        |              |              | Edição                                  |
| A   | L           |         | × 🗸          | $f_{x}$ | Anomes                |      |              |               |             |             |          |             |                  |                             |             |                                        |        |                |              |              |                                         |
|     | А           |         | В            |         | с                     |      | D            | E             | .           | F           |          | G           |                  | н                           |             | 1                                      |        | J              |              | к            | L                                       |
| 1   | Anomes      | P       | 91.1         |         | P1.2                  |      | P1.3         | P1.4          |             | P1.5        |          | P1.6        |                  | P1.7                        |             | P1.8                                   | P1.9   |                | P1.10        |              | M1 Grau de Cump                         |
| 2   | 202201      |         |              | 77      |                       | 0    | 9            | 93            | 0           |             | 1        |             | 0                |                             | 19          |                                        | 0      | (              | )            | (            | 96,88%                                  |
| 3   | 202202      |         |              | 109     |                       | 0    | 10           | 02            | 0           |             | 6        |             | 0                |                             | 49          |                                        | 0      | (              | )            | (            | 78,63%                                  |
| 4   | 202203      |         |              | 124     |                       | 0    | 11           | 11            | 0           |             | 3        |             | 0                |                             | 39          |                                        | 0      | (              | )            | (            | 75,00%                                  |
| 5   | 202204      |         |              | 91      |                       | 0    |              | 71            | 0           |             | 11       |             | 0                |                             | 9           |                                        | 0      | 1              | L            | (            | 76,01%                                  |
| 6   | 202205      |         |              | 148     |                       | 0    | 14           | 40            | 0           |             | 21       |             | 0                |                             | 48          |                                        | 0      | 1              | L            |              | 77,16%                                  |
| 7   | 202206      |         |              | 108     |                       | 0    | 12           | 27            | 0           |             | 18       |             | 0                |                             | 22          |                                        | 0      | 4              | L .          | (            | 82,78%                                  |
| 8   | 202207      |         |              | 141     |                       | 0    | 10           | 04            | 0           |             | 22       |             | 0                |                             | 45          |                                        | 0      | 4              | 1            | (            | 79,74%                                  |
| 9   | 202208      |         |              | 131     |                       | 0    | 17           | 77            | 0           |             | 34       |             | 0                |                             | 53          |                                        | 0      | 10             | )            | (            | 85,81%                                  |
| 10  | 202209      |         |              | 113     |                       | 0    | 10           | 59            | 0           |             | 12       |             | 0                |                             | 46          |                                        | 0      | 5              | 5            | (            | 89,67%                                  |

Figura 34 - Tela Arquivo Excel.

![](_page_18_Picture_0.jpeg)

#### 4.1.1.2 PDF

Ao optar em extrair como PDF, selecione a opção Exporta para PDF.

|   | Exibir dados           |  |
|---|------------------------|--|
|   | 🖆 Exportar como imagem |  |
| P | Exportar para PDF      |  |
|   | 🖆 Exportar dados       |  |
|   |                        |  |

Figura 35 - Exportar para PDF.

Será exibida a tela **Configurações de PDF**, onde é permitido configurar o **tamanho do papel**, a **resolução**, a **orientação da pagina** do arquivo extraído e **selecionar opções de proporção de imagem**. Ao finalizar, clique em **Exportar**.

| Configurações de PDF            |  |  |  |  |  |  |  |  |  |  |  |  |  |
|---------------------------------|--|--|--|--|--|--|--|--|--|--|--|--|--|
| Tamanho do papel                |  |  |  |  |  |  |  |  |  |  |  |  |  |
| A4 (297 mm x 210 mm) 🔻          |  |  |  |  |  |  |  |  |  |  |  |  |  |
| Resolução (pontos por polegada) |  |  |  |  |  |  |  |  |  |  |  |  |  |
| - 200 +                         |  |  |  |  |  |  |  |  |  |  |  |  |  |
| Orientação<br>Retrato Paisagem  |  |  |  |  |  |  |  |  |  |  |  |  |  |
| Opções de proporção da imagem   |  |  |  |  |  |  |  |  |  |  |  |  |  |
| O Manter o tamanho atual        |  |  |  |  |  |  |  |  |  |  |  |  |  |
| Ajustar à página                |  |  |  |  |  |  |  |  |  |  |  |  |  |
|                                 |  |  |  |  |  |  |  |  |  |  |  |  |  |

Figura 36 - Configuração do arquivo PDF que será exportado.

![](_page_19_Picture_0.jpeg)

A tela será atualizada, clique em **Clique aqui para baixar seu arquivo PDF** para realizar o download do arquivo.

| Configurações de PDF                            |                   |  |  |  |  |  |  |  |  |  |  |  |
|-------------------------------------------------|-------------------|--|--|--|--|--|--|--|--|--|--|--|
| Tamanho do papel<br>A4 (297 mm x 210 mm) 🔻      |                   |  |  |  |  |  |  |  |  |  |  |  |
| Resolução (pontos por polegada)                 |                   |  |  |  |  |  |  |  |  |  |  |  |
| - 200 +                                         |                   |  |  |  |  |  |  |  |  |  |  |  |
| Orientação<br>Retrato Paisagem                  |                   |  |  |  |  |  |  |  |  |  |  |  |
| Opções de proporção da imagem                   |                   |  |  |  |  |  |  |  |  |  |  |  |
| O Manter o tamanho atual                        |                   |  |  |  |  |  |  |  |  |  |  |  |
| Ajustar à página                                |                   |  |  |  |  |  |  |  |  |  |  |  |
| <u>Clique aqui para baixar seu arquivo PDF.</u> |                   |  |  |  |  |  |  |  |  |  |  |  |
|                                                 | Cancelar Exportar |  |  |  |  |  |  |  |  |  |  |  |

Figura 37 - opção habilitada para download.

O download é realizado, sendo disponibilizado o arquivo PDF.

| ≡ | 857bf615043247909bbc7f9eee480aec.pdf |                         |         | 1 / 1 | - 100% | +   G | ১    |      |      |      |      |       | Ŧ                                 | ē |
|---|--------------------------------------|-------------------------|---------|-------|--------|-------|------|------|------|------|------|-------|-----------------------------------|---|
|   | . formore                            | Anomes Q<br>Serventia Q | Valores |       |        |       |      |      |      |      |      |       |                                   |   |
|   |                                      |                         | P1.1    | P1.2  | P1.3   | P1.4  | P1.5 | P1.6 | P1.7 | P1.8 | P1.9 | P1.10 | M1 Grau de<br>Cumprimento<br>Acum |   |
|   |                                      | O 202204                | 13      | 0     | 0      | 0     | 6    | 0    | 0    | 0    | 0    | 0     | 0,00%                             |   |
|   |                                      | © 202205                | 7       | 0     | 0      | 0     | 6    | 0    | 0    | 0    | 0    | 0     | 0,00%                             |   |
|   |                                      | 202206                  | 0       | 0     | 1      | 0     | 1    | 0    | 0    | 0    | 0    | 0     | 12,50%                            |   |
|   |                                      | O 202207                | 2       | 0     | 2      | 0     | 0    | 0    | 0    | 0    | 0    | 0     | 30,00%                            |   |
|   |                                      | © 202210                | 2       | 0     | 0      | 0     | 0    | 0    | 0    | 0    | 1    | 0     | 27,27%                            |   |

Figura 38 - Arquivo PDF.

![](_page_20_Picture_0.jpeg)

#### 4.1.1.3 Imagem

Para extrair os dados como Imagem, selecione a opção Exporta como Imagem.

|   | 🎫 Exibir dad | dos         |
|---|--------------|-------------|
|   | 🖆 Exportar   | como imagem |
| P | 🖆 Exportar   | para PDF    |
|   | Exportar     | dados       |
|   |              |             |

Figura 39 - Exportar como Imagem.

A tela **Configuração de imagem** é habilitada, onde são exibidas as configuração **Atual** a respeito da **proporção** e **tipo de arquivo** que será gerado. Sendo possível <u>alterar</u> o **Tipo de arquivo** se necessário.

Caso deseje personalizar o arquivo, clique em **Personalizar** e preencha os campos necessários.

Ao finalizar, a devida verificação e/ou personalização, clique em Exportar.

| Configurações de imagem |              |  |          |          |  |  |  |  |  |  |
|-------------------------|--------------|--|----------|----------|--|--|--|--|--|--|
| Atual                   | Personalizar |  |          |          |  |  |  |  |  |  |
| 1109 x 440 p            | ox @ 96 dpi  |  |          |          |  |  |  |  |  |  |
| Tipo de arq<br>Png ▼    | Juivo        |  |          |          |  |  |  |  |  |  |
|                         |              |  | Cancelar | Exportar |  |  |  |  |  |  |

Figura 40 - Configuração de imagem.

![](_page_21_Picture_0.jpeg)

A tela será atualizada, clique em **Clique aqui para baixar seu arquivo de Imagem** para realizar o download do arquivo.

| Configurações de imagem                               |                  |
|-------------------------------------------------------|------------------|
| Atual Personalizar                                    |                  |
| 1109 x 440 px @ 96 dpi                                |                  |
| Tipo de arquivo<br>Png 🔻                              |                  |
| <u>Clique aqui para baixar seu arquivo de imagem.</u> |                  |
| Са                                                    | Incelar Exportar |

Figura 41 - Download da imagem.

O download é realizado, sendo disponibilizado o arquivo em **Imagem conforme o tipo de arquivo** selecionado.

| Ver todas as fotos | + Adicionar a            |         |      |      | €    |      | ) 4  |      |      |      | × 1   | ditar e criar 💙                   | 🖻 Compartilhar | ₽ |  |
|--------------------|--------------------------|---------|------|------|------|------|------|------|------|------|-------|-----------------------------------|----------------|---|--|
|                    | Anomes Q<br>Serventia Q  | Valores |      |      |      |      |      |      |      |      |       |                                   |                |   |  |
|                    |                          | P1.1    | P1.2 | P1.3 | P1.4 | P1.5 | P1.6 | P1.7 | P1.8 | P1.9 | P1.10 | M1 Grau de<br>Cumprimento<br>Acum |                |   |  |
|                    | 202204                   | 13      | 0    | 0    | 0    | 6    | 0    | 0    | 0    | 0    | 0     | 0,00%                             |                |   |  |
|                    | 202205                   | 7       | 0    | 0    | 0    | 6    | 0    | 0    | 0    | 0    | 0     | 0,00%                             |                |   |  |
|                    | • 202206                 | 0       | 0    | 1    | 0    | 1    | 0    | 0    | 0    | 0    | 0     | 12,50%                            |                |   |  |
|                    | • 202207                 | 2       | 0    | 2    | 0    | 0    | 0    | 0    | 0    | 0    | 0     | 30,00%                            |                |   |  |
|                    | <ul><li>202210</li></ul> | 2       | 0    | 0    | 0    | 0    | 0    | 0    | 0    | 1    | 0     | 27,27%                            |                |   |  |
|                    |                          |         |      |      |      |      |      |      |      |      |       |                                   |                |   |  |

Figura 42 - Arquivo de Imagem.

![](_page_22_Picture_0.jpeg)

# 4.2 Aba A Pergunta Meta

A **aba A Pergunta Meta** será nomeada e exibida conforme a **Meta** selecionada. Ao ser selecionada listará cada pergunta que compõe a **Meta**.

| 🛅 Detalhe Mensal                                                                                                    | A Perguntas Meta 1                                               |  |  |  |  |
|----------------------------------------------------------------------------------------------------|------------------------------------------------------------------|--|--|--|--|
| Meta 1 de 2022 – Julgar mais processos que os distribuídos                                                                                                    |                                                                  |  |  |  |  |
| * P1.1 Número total de casos novos de conhecimento não criminais distribuídos no mês de referência.                                                                                     |                                                                  |  |  |  |  |
| * P1.2 Número total de casos novos de conhecimento criminais distribuídos no mês de referência.                                                                                         |                                                                  |  |  |  |  |
| * P1.3 Número total de casos de conhecimento não criminais até então não julgados na instância que, no mês de referência, receberam primeiro ou único julgamento.                       |                                                                  |  |  |  |  |
| * P1.4 Número total de casos de conhecimento criminais até então não julgados na instância que, no mês de referência, receberam primeiro ou único julgamento.                           |                                                                  |  |  |  |  |
| * P1.5 Número total de casos de conhecimento não criminais distribuídos no exercício de 2022 e que no mês de referência saíram da meta por cancelamento da distribuição ou remessa para |                                                                  |  |  |  |  |
| outro tribunal ou jurisdição.                                                                                                    |                                                                  |  |  |  |  |
| * P1.6 Número total de casos de conhecimento criminais distribuídos no exercício de 2022 e que no mês de referência saíram da meta por cancelamento da distribuição ou remessa para     |                                                                  |  |  |  |  |
| outro tribunal ou jurisdição.                                                                                                    |                                                                  |  |  |  |  |
| * P1.7 Número total de casos de conhecimento não criminais que no mês de referência entraram na meta por saírem da situação de suspensão, sobrestamento, arquivamento provisório,       |                                                                  |  |  |  |  |
| anulação de sentença/acordão ou que passaram a se enquadrar nos critérios da Meta.                                                                                                    |                                                                  |  |  |  |  |
| * P1.8 Número total de casos de conhecimento criminais que no mês de referência entraram na meta por saírem da situação de suspensão, sobrestamento, arquivamento provisório,           |                                                                  |  |  |  |  |
| anulação de sentença/acordão ou que passaram a se enquadrar nos critérios da Meta.                                                                                                    |                                                                  |  |  |  |  |
| * P1.9 Número total de casos de conhecimento não criminais informados em P1.1 e P1.7 que no mês de referência saíram da meta por entrarem em suspensão, sobrestamento,                  |                                                                  |  |  |  |  |
| r arquivamento provisório ou que deixaram de se enquadrar nos critérios da Meta.                                                                                                    |                                                                  |  |  |  |  |
| * P1.10 Número total de casos de conhecimento criminais informados em P1.2 e P1.8 que no mês de referência saíram da meta por entrarem em suspensão, sobrestamento, arquivamento        |                                                                  |  |  |  |  |
| provisório ou que deixaram de se                                                                                                    | provisório ou que deixaram de se enquadrar nos critérios da Meta |  |  |  |  |

Figura 43 - Tela Coluna A Pergunta Meta 1.

![](_page_23_Picture_0.jpeg)

# 5. Histórico de Versões

| Versão | Data       | Descrição da alteração          | Responsável     |
|--------|------------|---------------------------------|-----------------|
| 1.0    | 04/10/2022 | Elaboração do Manual.           | Juliana Almeida |
| 1.0    | 10/10/2022 | Atualização de Documento.       | Amanda Narciso  |
| 1.0    | 10/10/2022 | Revisão ortográfica e template. | Amanda Narciso  |